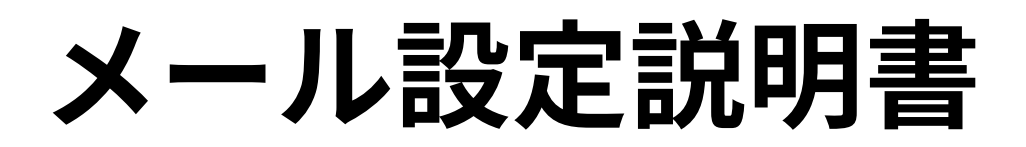

Outlook2013 (SSL/TLS設定無し)

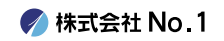

#### 1. スタートメニューより『Microsoft Outlook2013』 をクリックして起動して下さい。

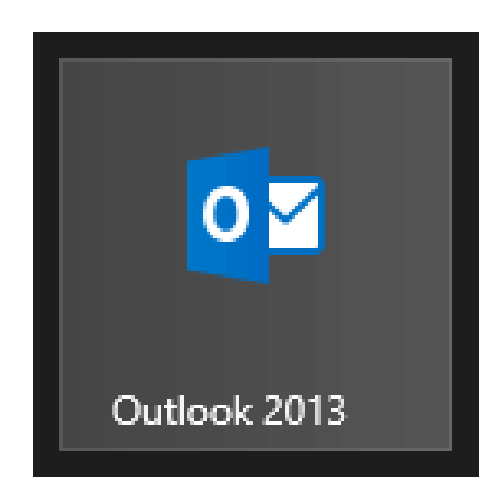

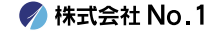

2. 左上にある『ファイル』タブをクリックし、 『情報』 画面にある 『アカウントの追加]』をクリック してください。

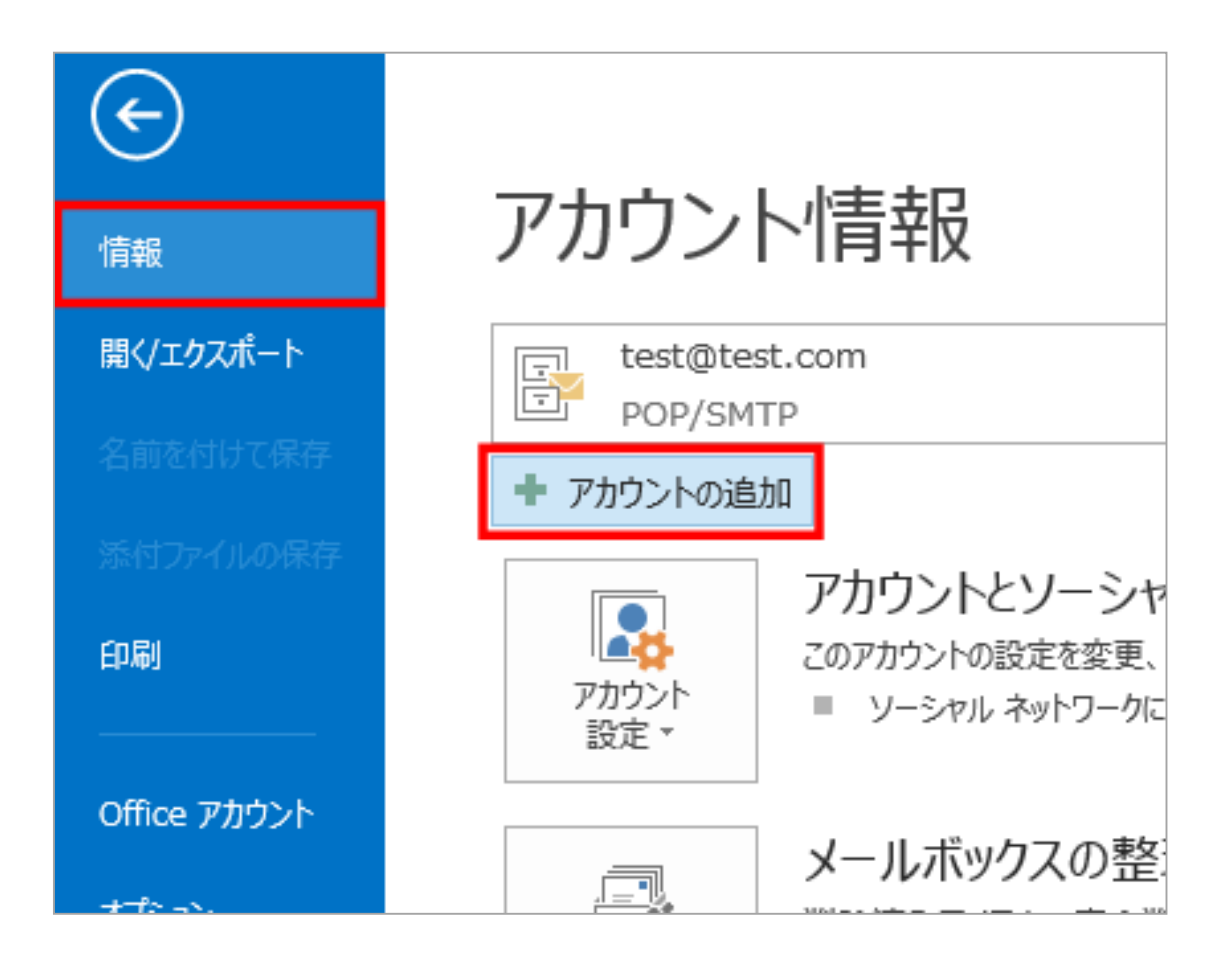

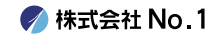

## 3.『自動アカウント セットアップ』画面で、 『自分で電子メールやその他のサービスを使うための設定をする (手動設定)』 をクリックして選択してから『次へ』をクリックしてください。

| アカウントの追加                         |                                                                       | ×     |
|----------------------------------|-----------------------------------------------------------------------|-------|
| 自動アカウント セットアップ<br>アカウントを手動で設定する; | か、または他の種類のサーバーに接続します。                                                 | ×     |
| 〇 電子メール アカウント(A)                 |                                                                       |       |
| 名前(Y):                           | 例; Eiji Yasuda                                                        |       |
| 电子メール アドレス(E):                   | 例;eiji@contoso.com                                                    |       |
| パスワード(P):                        |                                                                       |       |
| パスワードの確認入力(T):                   |                                                                       |       |
| ◉ 自分で電子メールやその他の                  | インターネット サービス プロバイダーから提供されたパスワードを入力して伏さい。<br>サービスを使うための設定をする (手動設定)(M) |       |
|                                  | < 戻る(B) 次へ <b>(N) &gt;</b>                                            | キャンセル |

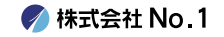

### ┃4. 『サービスの選択』画面で、『POP または IMAP』 を選択して『次へ』 をクリックして下さい。

| アカウントの追加                                                                                                    | ×       |
|----------------------------------------------------------------------------------------------------|---------|
| サービスの選択                                                                                                    | ×.      |
| ○ Microsoft Exchange Server または互換性のあるサービス(M)<br>Exchange アカウントに接続して、電子メール、予定表、連絡先、タスク、ボイス メールにアクセスします                             |         |
| <ul> <li>Outlook.com または Exchange ActiveSync と互換性のあるサービス(A)</li> <li>Outlook.com などのサービスに接続し、電子メール、予定表、連絡先、タスクにアクセスします</li> </ul> |         |
| ● POP または IMAP(P)<br>POP または IMAP 電子メール アカウントに接続します                                                                               |         |
| < 戻る(B) 次へ(N) >                                                                                                    | ++>>ZIL |

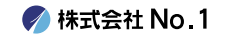

# ■ 5. 『インターネット電子メール設定』の画面が表示されますので、各項目に入力をしてください。

| ユーザー情報                                 |                        | アカウント設定のテスト                                 |
|----------------------------------------|------------------------|---------------------------------------------|
| 名前(Y):                                 | 名字 名前                  | アカウントをテストして、入力内容が正しいかどうかを確認することをお勧め<br>します。 |
| 電子メール アドレス(E):                         | test@number-1.co.jp    | 0670                                        |
| サーバー <mark>情報</mark>                   |                        | アカウント設定のテスト(T)                              |
| アカウントの種類(A):                           | POP3                   |                                             |
| 受信メール サーバー(I):                         | mail.number-1.co.jp    | ○[レベヘ] セクリックしたちアカウクト設定を自動回転するトックる<br>(S)    |
| 送信メール サーバー (SMTP)(O):                  | mail.number-1.co.jp    | 新しいメッセージの配信先:                               |
| メール サーバーへのログオン情報                       |                        | ◉ 新しい Outlook データ ファイル(W)                   |
| アカウント名(U):                             | test@number-1.co.jp    | ○ 既存の Outlook データ ファイル(X)                   |
| パスワード(P):                              | *****                  | 参照(S)                                       |
| ⊠パス                                    | 、ワードを保存する(R)           |                                             |
| 」メール サーバーがセキュリティで係                     | R護されたパスワード認証 (SPA) に対応 | ,<br>,                                      |
| 、フール・ワーハーかビキュリリュ (4) ている場合には、チェック ボックス | をオンにしてください(Q)          |                                             |

| 名前        | 任意の名前       |
|-----------|-------------|
| 電子メールアドレス | お客様のメールアドレス |
| アカウントの種類  | POP3        |
| 受信メールサーバー | 受信メールサーバー   |
| 送信メールサーバー | 送信メールサーバー   |
| アカウント名    | お客様のメールアドレス |
| パスワード     | メールパスワード    |

🍼 株式会社 No.1

### ┃6.入力が終わりましたら『詳細設定』をクリックして ください。

| ユーザー情報                                     |                                        | アカウント設定のテスト                           |
|--------------------------------------------|----------------------------------------|---------------------------------------|
| 名前(Y):                                     | 名字 名前                                  | アカウントをテストして、入力内容が正しいかどうかを確認することをお勧め   |
| 電子メール アドレス(E):                             | test@number-1.co.jp                    | 0430                                  |
| サーバー情報                                     |                                        | アカウント設定のテスト(T)                        |
| アカウントの種類(A):                               | POP3                                   |                                       |
| 受信メール サーバー(I):                             | mail.number-1.co.jp                    | [次へ] をクリックしたらアカワント設定を目動的にテスト9る<br>(S) |
| 送信メール サーバー (SMTP)(O):                      | mail.number-1.co.jp                    | 新しいメッセージの配信先:                         |
| メール サーバーへのログオン情報                           |                                        | ◉ 新しい Outlook データ ファイル(W)             |
| アカウント名(U):                                 | test@number-1.co.jp                    | ○ 既存の Outlook データファイル(X)              |
| パスワード(P):                                  | *****                                  | 参照(S)                                 |
| 回パス5                                       | ワードを保存する(R)                            |                                       |
| □ メール サーバーがセキュリティで保護<br>ている場合には、チェック ボックスを | 渡されたパスワード認証 (SPA) に対応し<br>オンにしてください(Q) | 詳細設定(M)                               |

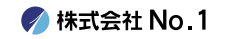

■ 7.送信サーバータブを選択し、『送信サーバ(SMTP) は認証が必要』と『受信メールサーバーと同じ設定を 使用する』にチェックを入れてください。

| インターネット電子メール設定                                                                   | ×    |
|----------------------------------------------------------------------------------|------|
| 全般 送信サーバー 詳細設定                                                                   |      |
| <ul> <li>✓ 送信サーバー (SMTP) は認証が必要(O)</li> <li>● 受信メール サーバーと同じ設定を使用する(U)</li> </ul> |      |
| ○次のアカウントとパスワードでログオンする(L)                                                         |      |
| アカウント名(N):                                                                       |      |
| パスワード(P):                                                                        |      |
| ✓ パスワードを保存する(R)                                                                  |      |
| □ セキュリティで保護されたパスワード認証 (SPA) に対応(Q)                                               |      |
| ○ メールを送信する前に受信メール サーバーにログオンする(I)                                                 |      |
| ОК <b>‡</b> т>т                                                                  | UL I |

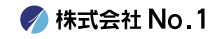

8.詳細設定タブをクリックし、送信サーバー(SMTP)の 数字を『587』に変更してください。 また『サーバーにメッセージのコピーを置く』にチェッ クを入れて『サーバーから削除する』にチェックをいれ てください。完了しましたら『OK』ボタンをクリック してください。

| インターネット電子メール設定                                    | ×         |
|---------------------------------------------------|-----------|
| 全般 送信サーバー 詳細設定                                    |           |
| サーバーのポート番号                                        |           |
| 受信サーバー (POP3)(I): 110 標準設定(D)                     |           |
| □ このサーバーは暗号化された接続 (SSL) が必要(E)                    |           |
| 送信サーバー (SMTP)(O): 587                             |           |
| 使用する暗号化接続の種類(C): なし                               | $\sim$    |
| サーバーのタイムアウト(T)                                    |           |
| 短い 長い 1分                                          |           |
| 町信 ✓ サーバーにメッセージのコピーを置く(L) ✓ サーバーから削除する(R) 14 ↓ 日後 |           |
| □ [削除済みアイテム] から削除されたら、サーバーから削除(M)                 |           |
|                                                   |           |
|                                                   |           |
|                                                   |           |
|                                                   | he he had |
| OK                                                | キャンセル     |

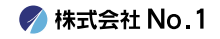

### 9.前の画面に戻りますので、右下の『次へ』をクリック してください。

| ユーザー情報                                                         |                                                                       | アカウント設定のテスト                           |
|----------------------------------------------------------------|-----------------------------------------------------------------------|---------------------------------------|
| 名前(Y):                                                         | 名字 名前                                                                 | アカウントをテストして、入力内容が正しいかどうかを確認することをお勧め   |
| 電子メール アドレス(E):                                                 | test@number-1.co.jp                                                   | 04.20                                 |
| サーバー情報                                                         |                                                                       | アカウント設定のテスト(T)                        |
| アカウントの種類(A):                                                   | POP3                                                                  |                                       |
| 受信メール サーバー(I):                                                 | mail.number-1.co.jp                                                   | [次へ] をクリックしたらアカワント設定を自動的にテストする<br>(S) |
| 送信メール サーバー (SMTP)(O):                                          | mail.number-1.co.jp                                                   | 新しいメッセージの配信先:                         |
| メール サーバーへのログオン情報                                               |                                                                       | ◉ 新しい Outlook データ ファイル(W)             |
| アカウント名(U):                                                     | test@number-1.co.jp                                                   | ○ 既存の Outlook データファイル(X)              |
| パスワード(P):                                                      | *****                                                                 | 参照(S)                                 |
| 回パス5                                                           | ワードを保存する(R)                                                           |                                       |
| メール サーバーがセキュリティで保護                                             | 護されたパスワード認証 (SPA) に対応し                                                |                                       |
| ている場合には、チェック ボックスを                                             | オンにしてください(Q)                                                          | 詳細設定(M)                               |
| パスワード(P):<br>□パスワ<br>コメール サーバーがセキュリティで保護<br>ている場合には、チェック ボックスを | ************<br>ラードを保存する(R)<br>渡されたパスワード認証 (SPA) に対応し<br>オンにしてください(Q) | ≫無(3)<br>詳細設定(M)                      |

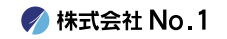

### ┃10. [完了] をクリックしてウィザードを閉じます。 以上で設定は終了となります。

| アカウントの追加                           | × |
|------------------------------------|---|
|                                    |   |
| すべて完了しました                          |   |
| マカウントのセットマップに必要が特部がすべてる力なわました      |   |
| アカフノトウビットアップに必要な同種化がサイトビハブコビイによびた。 |   |
|                                    |   |
|                                    |   |
|                                    |   |
|                                    |   |
|                                    |   |
|                                    |   |
|                                    |   |
| אוונפגטיזעענוגע(א)                 |   |
|                                    | _ |
| < 戻る(B) 完了                         |   |

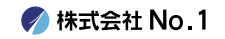